## oefening 06 blz. 16 Extruderen trapezium

- 1. open onshape
- 2. maak een nieuw ontwerp > Create > Document > tdek\_oefening08 (met jouw eigen initialen)
- 3. klik op sketch > klik op het grondvlak Top > klik in de kubus op Top, het grondvlak wordt plat gedrukt en je kijkt er van boven op
- 4. klik op op de knop Line en teken een trapezium, zie fig. 1
- 5. nu extruderen > draai de figuur iets met de RMK voor een ruimtelijk zicht of gebruik Trimetric, zie fig 2 > klik op groene vink
- klik op de knop extrude > klik ergens binnen de figuur > voorstel een blok van 25 mm hoog, maak er 50 van door de pijl omhoog te trekken of gewoon 50 invoeren
- 7. het blok is klaar, sluit het ontwerp af

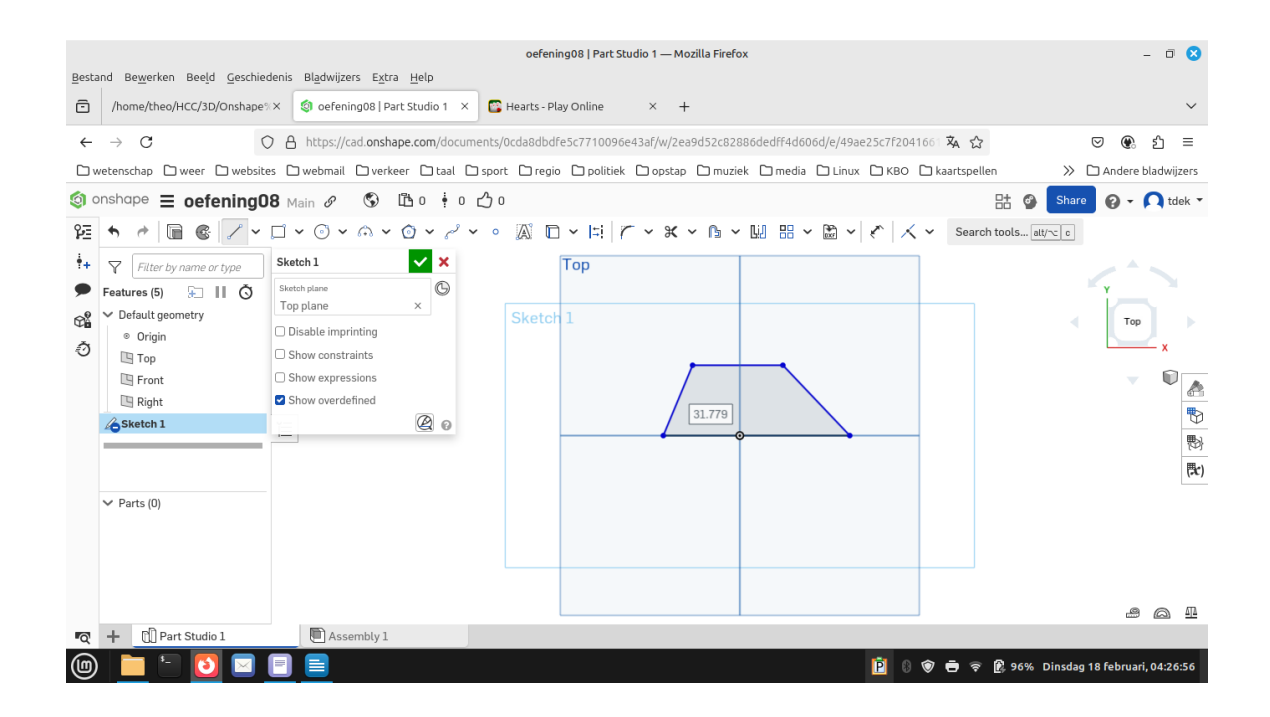

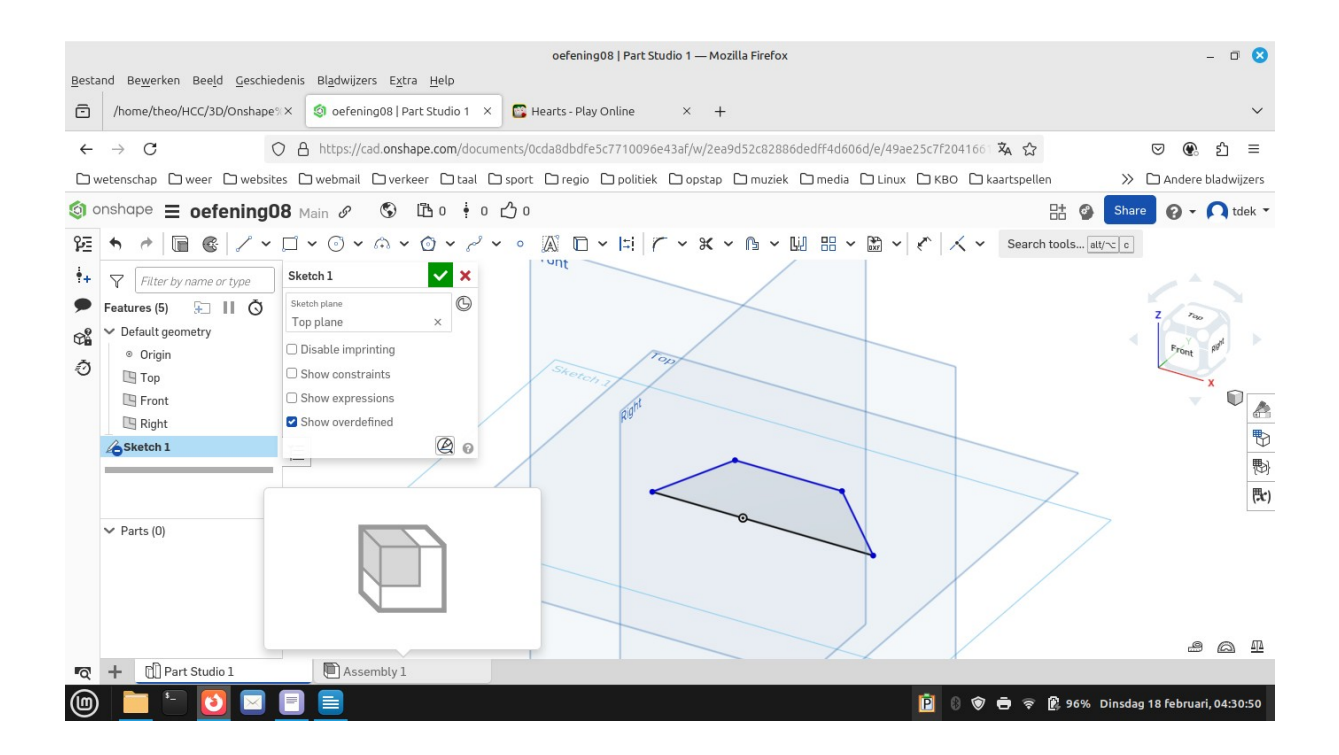

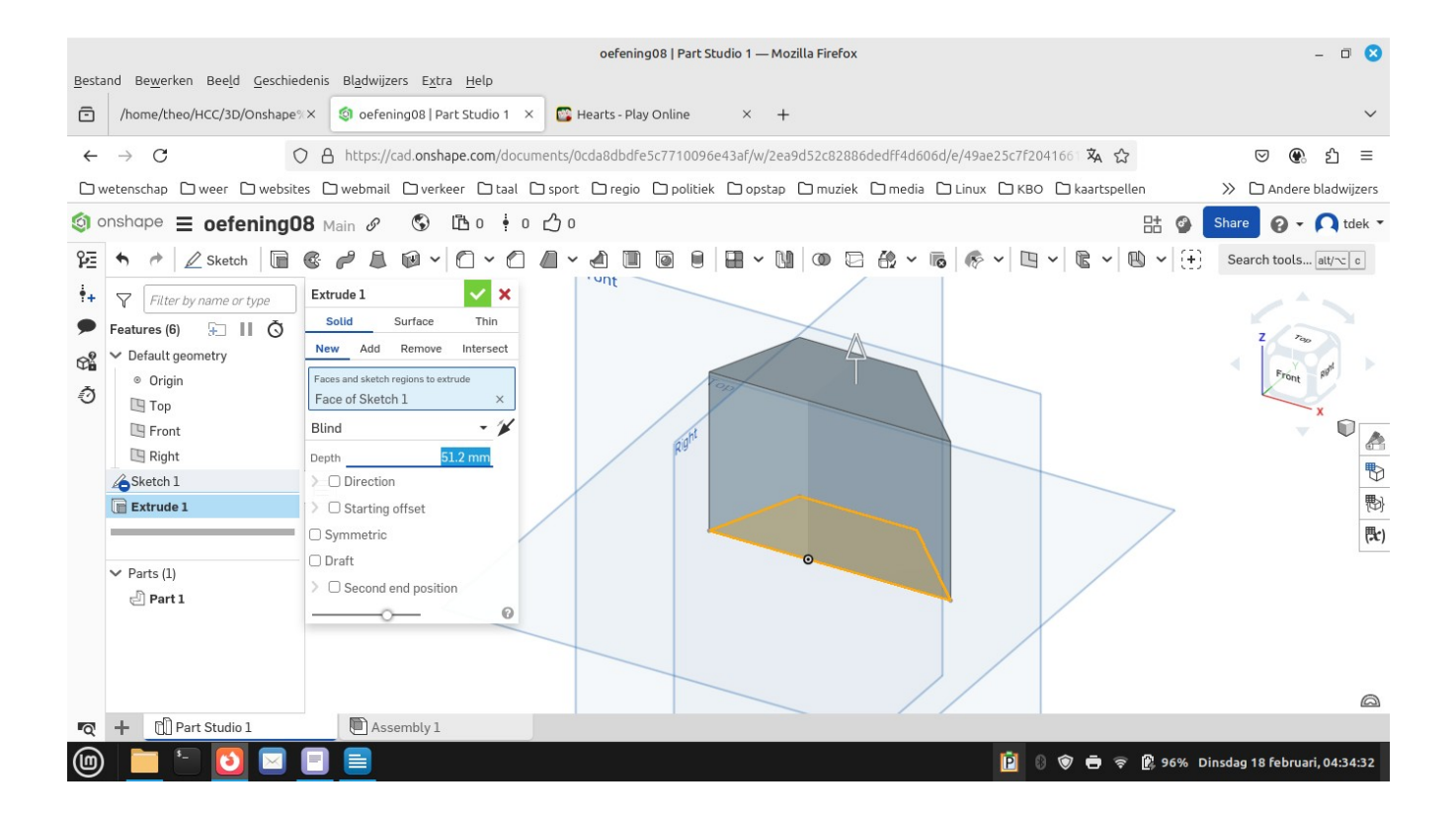